# FREEIP User Manual

## For Android

### Version V 5.1.30

| Introduction: 2 -                            |
|----------------------------------------------|
| 1 Installation and registration 3 -          |
| 1.1 Install APP to Android phone 3 -         |
| 1.2 Registered account 3 -                   |
| 2.Add Device 5 -                             |
| 2.1、Use SN code add IPC/NVR/DVR 5 -          |
| 2.2、Manage Device 6 -                        |
| 2.2.1. How to add multiple devices; 6 -      |
| 2.2.2、 Delete Device; 6 -                    |
| 2.2.3、 Device name modification 7 -          |
| 2.3、Use RTSP port add IPC/NVR/DVR7 -         |
| 2.4 user 【LAN Search】 to add IPC/NVR/DVR 8 - |
| 3.Functions Introduction 10 -                |
| 4.Playback 11 -                              |
| 5.FAQ 11 -                                   |

Introduction:

Welcome to use FREEIP App.FREEIP is an IPC/DVR/NVR real-time online watch and management app for free. Simple and quick operation to allow customers to more easily experience.

1. Installation and registration

1.1、Install APP to Android phone

Use your Android phoneto visit : http://www.freeip.com/index.php?r=site/androidqrcode download FREEIP application and Installation.So your Android phoneto interface

will be displayed this application icon **FREEP** after successful installation.

1.2、Registered account

When using the FREEIP for the first time , please register for free accounts. Successful registered account just need to fill in the valid email address and initial password . Using the successful registered account to login the FREEIP. As it

| 中国电信 🗢 3:40 PM 💿 74% 🔳                                                                                                | ●●●●○中国电信 <b>令   3:58 PM</b> ④ ④ 73 <sup>.</sup>                   |
|----------------------------------------------------------------------------------------------------|--------------------------------------------------------------------|
| Login Register                                                                                                    | < Register                                                         |
| Login                                                                                                    |                                                                    |
| Please enter the user name                                                                                            | $\Omega$ Please enter the mailbox                                  |
| Please enter the login password                                                                                       | Please enter the login passw                                       |
| ave Auto Login                                                                                                    | Please confirm the login pass                                      |
| Login                                                                                                    | 320 🗶 Refresh                                                      |
| Forgot password                                                                                                    | abc Enter the above text                                           |
| Other login                                                                                                    |                                                                    |
| Serial Number Login                                                                                                   | Register                                                           |
|                                                                                                    |                                                                    |
| ①<br>□国电信 중 4:01 PM ④ Ø 73% ■♪                                                                                        | ②<br>••••• 中国电信 令 4:02 PM                                          |
| ①<br>■国电信 중 4:01 PM @ ⑦ 73% ■<br>Register                                                                             | ②<br>••••• 中国电信                                                    |
| ①<br>四国电信 〒 4:01 PM                                                                                                   | ②<br>••••• 中国电信 令 4:02 PM                                          |
| ①<br>国电信 〒 4:01 PM                                                                                                    | ②<br>•••••• 中国电信 マ 4:02 PM                                         |
| ①<br>国电信 〒 4:01 PM                                                                                                    | ②<br>•••••• 中国电信 令 4:02 PM ④ @ 7<br>Login                    Login |
| ①<br>国电信 〒 4:01 PM ④ ⑦ 73%<br>Register<br>992902188@qq.com<br>① 0 0 0 73%<br>Register<br>3 2 0 € Refresh              | ②<br>•••••• 中国电信                                                   |
| ①<br>■电信 〒 4:01 PM ④ 73%<br>Register<br>992902188@qq.com<br>①                                                         | ②<br>・・・・・・中国电信 令 4:02 PM  ● ● 7<br>Login    Reg<br>しogin          |
| ▲ ① ▲ ④ ⑦ 73% ● ● 73% ● ● 73% ● ● ○ 73% ● ● ○ 73% ● ● ○ 73% ● ● ○ 73% ● ● ○ 73% ● ● ○ ○ ○ ○ ○ ○ ○ ○ ○ ○ ○ ○ ○ ○ ○ ○ ○ | ②<br>•••••• 中国电信 令 4:02 PM ④ ④ 7<br>Login    Reg<br>Login          |
| ①<br>■电信 〒 4:01 PM ④ 73%<br>Register<br>○ 992902188@qq.com<br>○ 1 0 0 0 0 0 0 0 0 0 0 0 0 0 0 0 0 0 0                 | ②<br>***** 中国电信 * 4:02 PM                                          |
| ● ■电信 ◆ 4:01 PM<br>Register<br>992902188@qq.com<br>992902188@qq.com<br>3 2 0 ★ Refresh<br>3 204                       | ②<br>****** 中国电信                                                   |
| ■电信 マ 4:01 PM<br>Register   ○ 992902188@qq.com   ○ 992902188@qq.com   ○ 3204     Register                             | ②<br>●●●●●●●●●●●●●●●●●●●●●●●●●●●●●●●●●●●●                          |

show in the following pictures.

#### 2.Add Device

#### 2.1、Use SN code add IPC/NVR/DVR.

After the first successful login FREEIP , the system will be prompted to add device , click " add device" directly,system will automatic startup QR code scanning state. At this time only need to place the QR code icon in the scanning area, the system will automatically identify. As shown below:

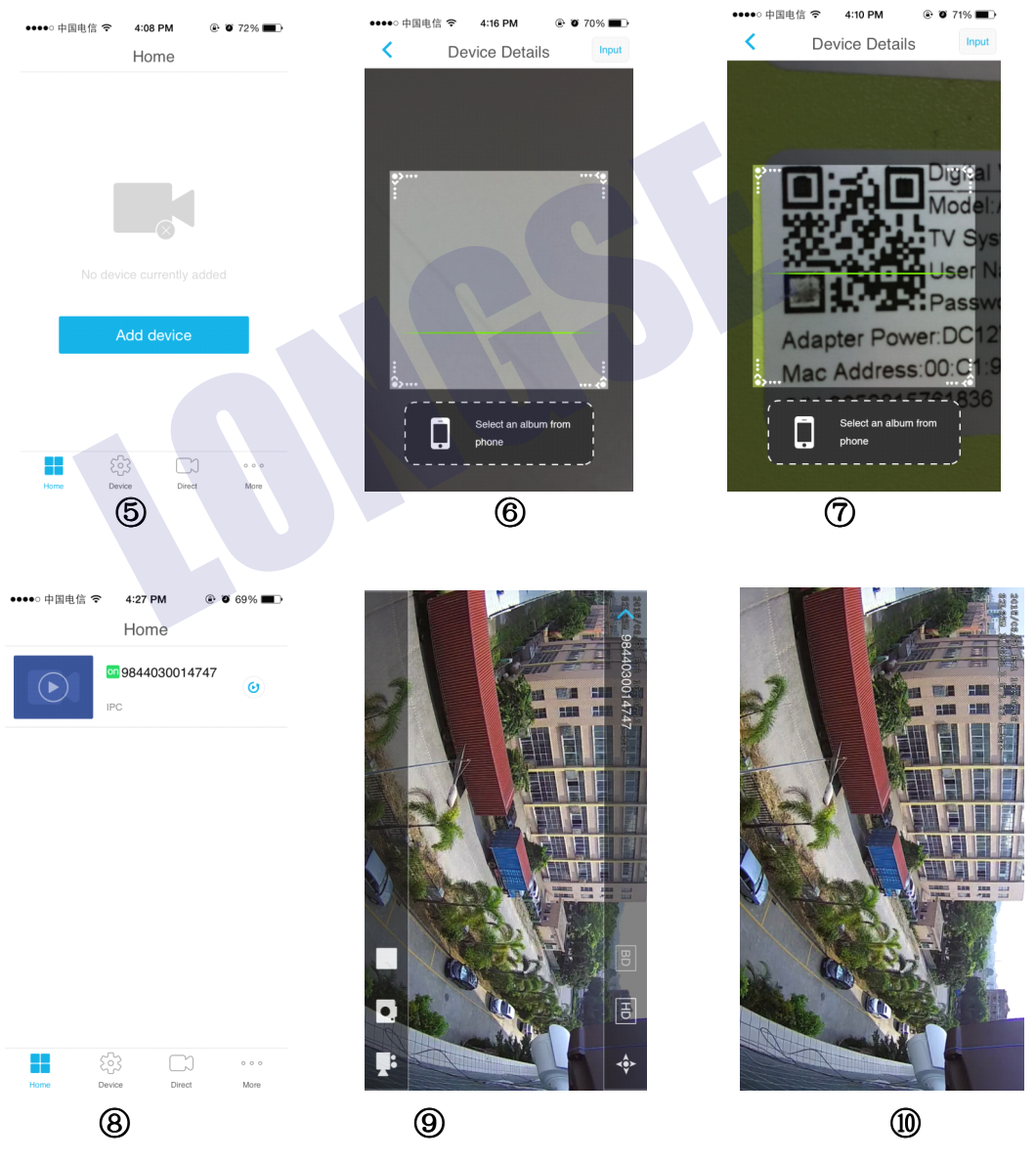

#### 2.2、Manage Device

503

Click Devices, and enter into the device management menu. Executed to add multiple devices,, delete and modify device name. As shown below:

2.2.1. How to add multiple devices;

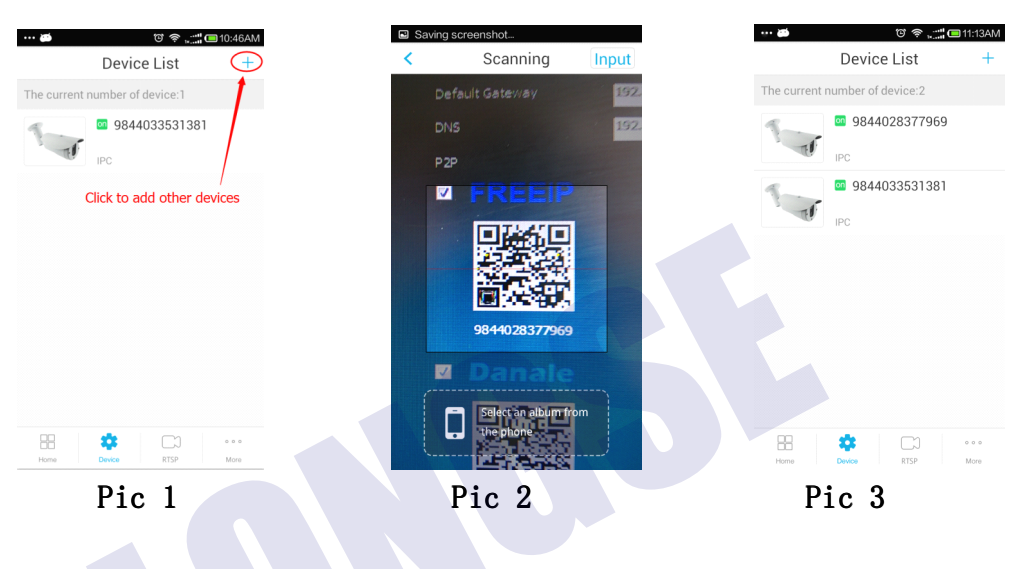

2.2.2、 Delete Device;

Click on the selected device you need to delete, and click [delete] on the jump page

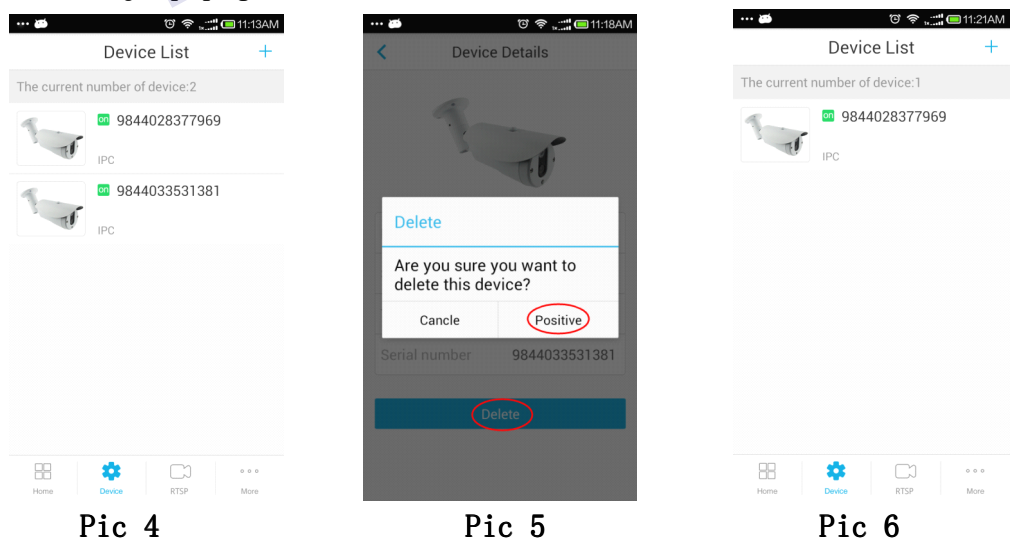

#### 2.2.3 Device name modification

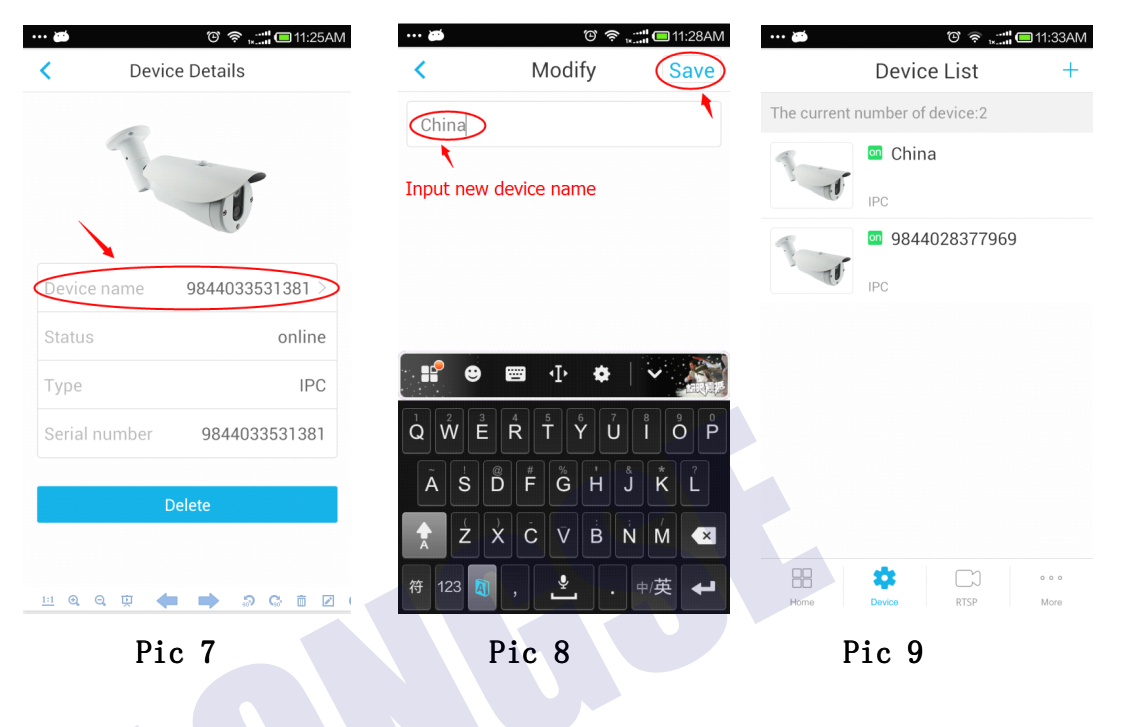

Click on the selected device you need to modify, edit on the "device name"  $\ensuremath{\mathbf{\circ}}$ 

2.3、Use RTSP port add IPC/NVR/DVR.

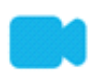

Click Direct to enter into operation interface, And click "Add device", first select "Device type" of your currect device, input "Device name", fill in the device IP address in address bar, and fill in the RTSP port value of the current device in the port bar, and fill in account and password of the current device in the userName and Password. Click the "Save" button after fill in the correct information. (Note: you must ensure that the Android phone and devices in the same local area network (LAN))

| ···· 🝏<br>Manage | ି ୧ କ୍ଲି 📰 🕻             | ■ 01:47PM     | ··· 🗃        | ତ ବ୍ଲ<br>Add RTSP | .::: 01:54PM | نین<br>Manage | <b>ද</b> ල         | <b>!! (</b> 03:00PM<br>+- |
|------------------|--------------------------|---------------|--------------|-------------------|--------------|---------------|--------------------|---------------------------|
|                  |                          |               | device type: | IPC 💿 DVF         |              |               | IP Camera PC       |                           |
|                  |                          |               | device name  | : IP Camera       |              |               |                    |                           |
|                  |                          |               | ip adress:   | 192.168.1.        | .11          |               |                    |                           |
|                  |                          |               | port:        | 554               |              |               |                    |                           |
|                  | dding device, please add |               | userName :   | admin             |              |               |                    |                           |
|                  | mediately experience~~   |               | PassWord :   | •••••             |              |               |                    |                           |
|                  | AddDevice                |               |              |                   |              |               |                    |                           |
| Home             | CCC REP                  | o o o<br>More |              |                   |              | Home          | کیک<br>Device RTSP | o o o<br>More             |
|                  | Pic 10                   |               | Pic          | 11                |              |               | Pic 12             |                           |

2.4 user 【LAN Search】 to add IPC/NVR/DVR

Click Direct to enter into operation interface, And click [Add device]

next click [LAN Search] finally click 💛 to add direct. As shown

below: (Note: you must ensure that the iPhone and devices in the same local area network (LAN))

| Direc                                                                                                    | 4 1 1 4                                                                                                    | -                                                                                                    |                |                                                                                                    |                                                                                                    |
|----------------------------------------------------------------------------------------------------|----------------------------------------------------------------------------------------------------|----------------------------------------------------------------------------------------------------|----------------|----------------------------------------------------------------------------------------------------|----------------------------------------------------------------------------------------------------|
|                                                                                                    | Ct List                                                                                                    | +                                                                                                    | <              | Add Direc                                                                                                    | Sav                                                                                                    |
|                                                                                                    |                                                                                                    |                                                                                                    | LAN            | Search M                                                                                                    | lanually add                                                                                                    |
|                                                                                                    |                                                                                                    |                                                                                                    |                |                                                                                                    |                                                                                                    |
|                                                                                                    |                                                                                                    |                                                                                                    |                |                                                                                                    |                                                                                                    |
|                                                                                                    |                                                                                                    |                                                                                                    |                |                                                                                                    |                                                                                                    |
|                                                                                                    | $\otimes$                                                                                                    |                                                                                                    |                |                                                                                                    |                                                                                                    |
| No dovico ou                                                                                                    |                                                                                                    |                                                                                                    |                |                                                                                                    |                                                                                                    |
| No device cu                                                                                                    | arrentiy addeu                                                                                                    |                                                                                                    | Make           | sure the wifi connec                                                                                                    | ction is normal                                                                                                    |
| Add d                                                                                                    | device                                                                                                    |                                                                                                    |                |                                                                                                    |                                                                                                    |
|                                                                                                    |                                                                                                    |                                                                                                    |                | LAN Searc                                                                                                    | h                                                                                                    |
|                                                                                                    |                                                                                                    |                                                                                                    |                |                                                                                                    |                                                                                                    |
|                                                                                                    |                                                                                                    |                                                                                                    |                |                                                                                                    |                                                                                                    |
|                                                                                                    |                                                                                                    | 0.00                                                                                                    |                |                                                                                                    |                                                                                                    |
| Home Device                                                                                                    | Direct                                                                                                    | More                                                                                                    |                |                                                                                                    |                                                                                                    |
| Pic 13                                                                                                    | 3                                                                                                    |                                                                                                    |                | Pic14                                                                                                    |                                                                                                    |
|                                                                                                    |                                                                                                    |                                                                                                    |                |                                                                                                    |                                                                                                    |
| ●○中国电信 令 4:55                                                                                                    | PM 🕑 🕻                                                                                                    | 59% .                                                                                                    | ●●●●● 中国       | 电信 <b>令 5:08 PM</b>                                                                                                    | ● ● 57% ■                                                                                                    |
| ●○ 中国电信 <b>令</b> 4:55                                                                                                    | орм е с<br>Direct                                                                                                    | 59% .                                                                                                    | •••••○ 中国<br>Ш | 电信 <b>マ 5:08 PM</b><br>Direct Lis                                                                                                    | @ ७ 57%∎<br>t +                                                                                                    |
| ● 中国电信                                                                                                    | Direct                                                                                                    | y add                                                                                                    |                | 电信 <b>マ 5:08 PM</b><br>Direct Lis<br>S400<br>192.168.1.129:80                                                                               | @ ♥ 57% ■<br>t +                                                                                                    |
| ●○ 中国电信                                                                                                    | Direct                                                                                                    | y add                                                                                                    |                | 电信 <b>マ 5:08 PM</b><br>Direct Lis<br>S400<br>192.168.1.129:80<br>PC                                                                         | @ ♥ 57% ■<br>t +                                                                                                    |
| ●○ 中国电信 マ 4:55<br>Add E<br>LAN Search<br>NVR                                                                                                    | Direct                                                                                                    | ) 59% ■→<br>Save<br>y add                                                                                                    |                | 电信 <b>マ 5:08 PM</b><br>Direct Lis<br>S400<br>I92.168.1.129:80<br>IPC<br>I92.168.1.11:80                                                     | © ♥ 57% ■<br>t +                                                                                                    |
| ● 中国电信                                                                                                    | Direct<br>Manually                                                                                                    | ) 59% ■<br>Save<br>y add<br>+                                                                                                    |                | 电信 <b>マ 5:08 PM</b><br>Direct Lis:<br>S400<br>I92.168.1.129:80<br>PC<br>I92.168.1.11:80<br>PC                                               | © ♥ 57% ■<br>t +                                                                                                    |
| ● 中国电信 マ 4:55<br>Add E<br>LAN Search<br>NVR<br>192.168.<br>NVR                                                                                                    | Direct<br>Manually                                                                                                    | ) 59% ■<br>Save<br>y add<br>(+)                                                                                                    |                | 电信 <b>マ 5:08 PM</b><br>Direct Lis<br>S400<br>I92.168.1.129:80<br>PC<br>I92.168.1.11:80<br>PC                                                | © ♥ 57% ■<br>t +                                                                                                    |
| <ul> <li>・ 中国电信 マ 4:55</li> <li>Add E</li> <li>LAN Search</li> <li>NVR</li> <li>192.168.</li> <li>NVR</li> <li>192.168.</li> </ul>                                                                | © PM © C<br>Direct<br>Manually<br>.1.111:554                                                                                              | ) 59% ■<br>Save<br>y add<br>(+)                                                                                                    |                | 电信 <b>マ</b> 5:08 PM<br>Direct Lis<br>S400<br>192.168.1.129:80<br>PC<br>192.168.1.11:80<br>PC<br>192.168.1.92:80<br>NVR                      | © ♥ 57% ■<br>t +                                                                                                    |
| <ul> <li>・・中国电信 マ 4:55</li> <li>Add E</li> <li>LAN Search</li> <li>NVR</li> <li>192.168.</li> <li>NVR</li> <li>192.168.</li> <li>NVR</li> <li>192.168.</li> </ul>                                 | © Correct<br>Manually<br>.1.111:554                                                                                                    | ) 59% ■<br>Save<br>y add<br>(+)                                                                                                    |                | 电信 <b>マ 5:08 PM</b><br>Direct Lis<br>S400<br>I92.168.1.129:80<br>PC<br>I92.168.1.11:80<br>PC<br>I92.168.1.92:80<br>NVR                      | © ♥ 57% ■<br>t +                                                                                                    |
| <ul> <li>・ 中国电信 マ 4:55</li> <li>Add E</li> <li>LAN Search</li> <li>NVR</li> <li>192.168.</li> <li>NVR</li> <li>192.168.</li> </ul>                                                                | <ul> <li>PM (e) (f)</li> <li>Direct</li> <li>Manually</li> <li>.1.111:554</li> <li>.1.88:554</li> <li>.1.89:554</li> </ul>                | ) 59%<br>Save<br>y add<br>(+)<br>(+)                                                                                               |                | 电信 <b>マ</b> 5:08 PM<br>Direct Lis<br>S400<br>192.168.1.129:80<br>PC<br>192.168.1.11:80<br>PC<br>192.168.1.92:80<br>NVR<br>192.168.1.111:554 | © ♥ 57% ■<br>t +                                                                                                    |
| <ul> <li>・・中国电信 マ 4:55</li> <li>Add E</li> <li>LAN Search</li> <li>NVR</li> <li>192.168.</li> <li>NVR</li> <li>192.168.</li> <li>NVR</li> <li>192.168.</li> </ul>                                 | € PM                                                                                                    | ) 59%                                                                                                    |                | 电信 マ 5:08 PM<br>Direct Lis<br>S400<br>92.168.1.129:80<br>PC<br>92.168.1.11:80<br>PC<br>92.168.1.92:80<br>VVR<br>92.168.1.111:554<br>VVR     | <ul> <li>● ● 57% ■</li> <li>t +</li> <li>●</li> <li>●&lt;</li></ul> |
| <ul> <li>・ 中国电信 マ 4:55</li> <li>Add E</li> <li>LAN Search</li> <li>NVR</li> <li>192.168.</li> <li>NVR</li> <li>192.168.</li> <li>NVR</li> <li>192.168.</li> <li>S400</li> </ul>                   | € PM                                                                                                    | ) 59% ■<br>Save<br>y add<br>(+)<br>(+)<br>(+)                                                                                      |                | 电信 マ 5:08 PM<br>Direct Lis<br>S400<br>I92.168.1.129:80<br>PC<br>I92.168.1.11:80<br>PC<br>I92.168.1.92:80<br>NVR<br>I92.168.1.111:554<br>NVR | <ul> <li>● ● 57% ■</li> <li>t +</li> <li>●</li> <li>●&lt;</li></ul> |
| <ul> <li>・・中国电信 マ 4:55</li> <li>Add E</li> <li>LAN Search</li> <li>NVR</li> <li>192.168.</li> <li>NVR</li> <li>192.168.</li> <li>NVR</li> <li>192.168.</li> <li>S400</li> <li>192.168.</li> </ul> | PM                                                                                                    | ) 59%                                                                                                    |                | 电信 マ 5:08 PM<br>Direct Lis<br>S400<br>192.168.1.129:80<br>PC<br>192.168.1.11:80<br>PC<br>192.168.1.92:80<br>NVR<br>192.168.1.111:554<br>NVR | <ul> <li>● ● 57% ■</li> <li>t +</li> <li>●</li> <li>●&lt;</li></ul> |
| <ul> <li>・・中国电信 マ 4:55</li> <li>Add E</li> <li>LAN Search</li> <li>NVR         <ul> <li>192.168.</li> <li>NVR               <ul></ul></li></ul></li></ul>                                         | <ul> <li>PM @ C</li> <li>Direct</li> <li>Manually</li> <li>.1.111:554</li> <li>.1.88:554</li> <li>.1.89:554</li> <li>.1.129:80</li> </ul> | <ul> <li>59%</li> <li>Save</li> <li>y add</li> <li>(+)</li> <li>(+)</li> <li>(+)</li> <li>(+)</li> <li>(+)</li> <li>(+)</li> </ul> |                | 电信 マ 5:08 PM<br>Direct Lis<br>S400<br>192.168.1.129:80<br>PC<br>192.168.1.11:80<br>PC<br>192.168.1.92:80<br>NVR<br>192.168.1.111:554<br>NVR | <ul> <li>● ● 57% ■</li> <li>t +</li> <li>●</li> <li>●&lt;</li></ul> |

#### **3.**Functions Introduction

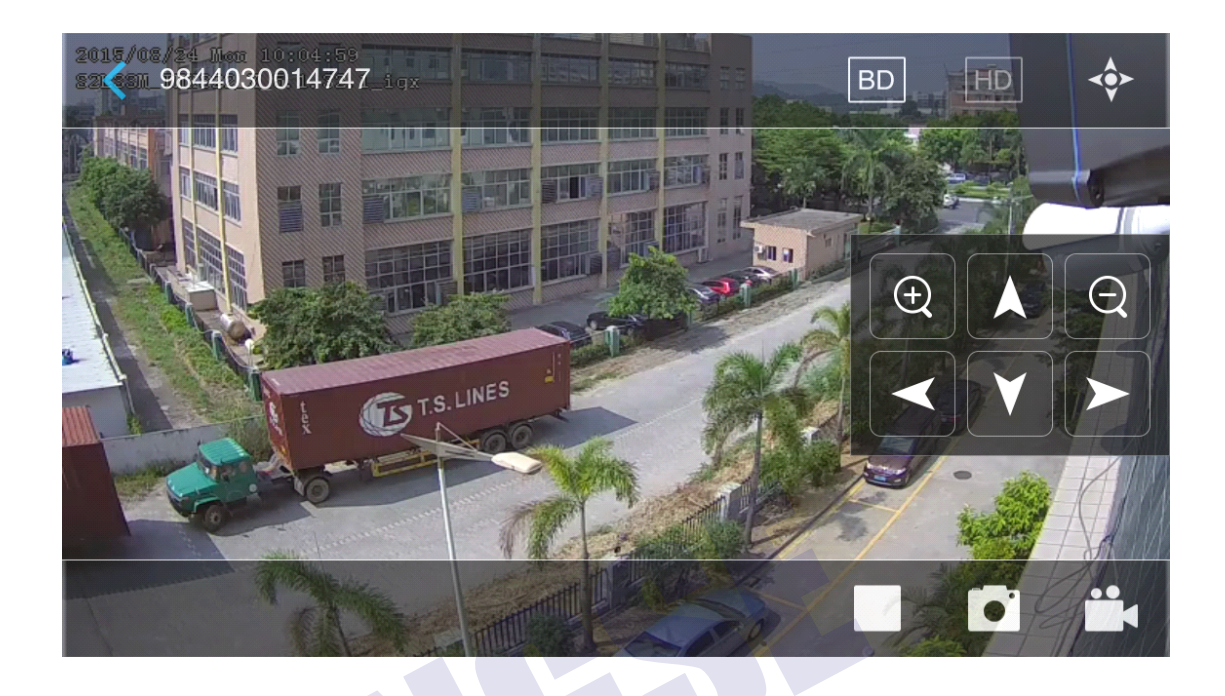

| button | function                        |
|--------|---------------------------------|
| <      | Return to the higher level menu |
| BD     | Blu-ray Disc                    |
| HD     | High Definition                 |
|        | PTZ control                     |
|        | <ul> <li></li></ul>             |
| 1      | Stop                            |
| •      | Capture                         |
|        | Record                          |
|        | Play                            |

#### 4.Playback

Step 1:Click [More] to enter into operation interface
Step 2: Click [Pictures] into choice the Record video which you want
to playback.

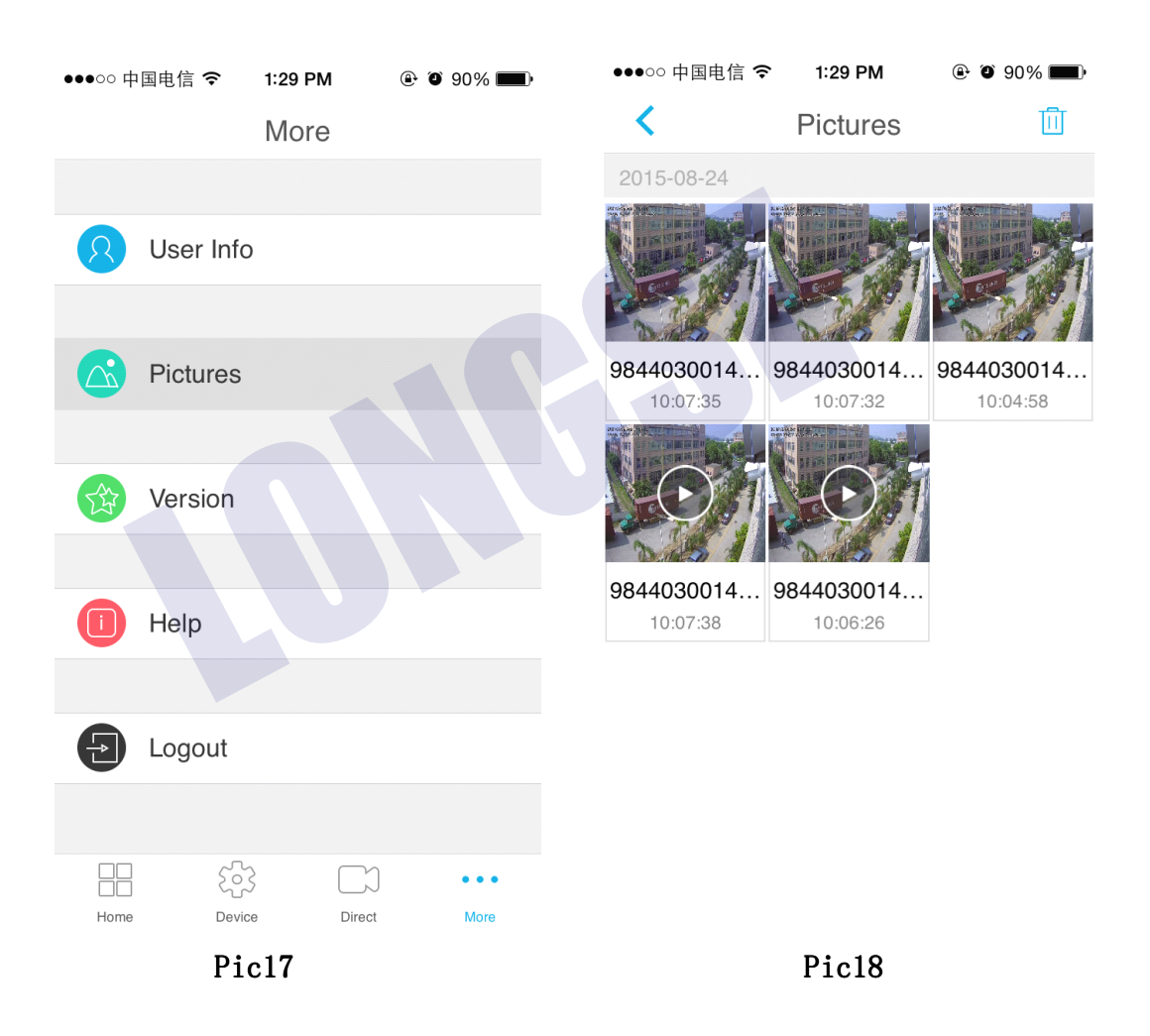

#### 5.FAQ

 FREEIP installation requirements on the mobile operating system? Answer: Android smart phone operating system Android 2.3.3 versions and above all can install. 2. Which mailbox support to register account?

Answer: To meet the demand of customers support, FREEIP server support the application registration of multiple valid mailboxes on the internet.

3. The registered account can be log in on different mobile phone at the same time?

Answer: A same registered account can realize to log in and preview at different mobile phones at the same time.

4. When scan the QR code to add device, it shows " the device has been binding". What happened?

Answer: FREEIP system stipulated one device can only added by one account, can not added by multiple registered accounts at the same time.

5. Why the added device appears to disconnect during previewing?

Answer: Please check the network status of the device and mobile phone, ensure smooth network status. Try to preview at the BD status. And we suggest to use WIFI when preview at the HD status.

6. My mobile language is foreign language, why can not open FREEIP? Answer: FREEIP system only support Chinese and English language at present.